# Alibaba Cloud Smart Access Gateway

Pricing

Issue: 20190917

MORE THAN JUST CLOUD | **[-]** Alibaba Cloud

### Legal disclaimer

Alibaba Cloud reminds you to carefully read and fully understand the terms and conditions of this legal disclaimer before you read or use this document. If you have read or used this document, it shall be deemed as your total acceptance of this legal disclaimer.

- 1. You shall download and obtain this document from the Alibaba Cloud website or other Alibaba Cloud-authorized channels, and use this document for your own legal business activities only. The content of this document is considered confidential information of Alibaba Cloud. You shall strictly abide by the confidentiality obligations. No part of this document shall be disclosed or provided to any third party for use without the prior written consent of Alibaba Cloud.
- 2. No part of this document shall be excerpted, translated, reproduced, transmitted, or disseminated by any organization, company, or individual in any form or by any means without the prior written consent of Alibaba Cloud.
- 3. The content of this document may be changed due to product version upgrades , adjustments, or other reasons. Alibaba Cloud reserves the right to modify the content of this document without notice and the updated versions of this document will be occasionally released through Alibaba Cloud-authorized channels. You shall pay attention to the version changes of this document as they occur and download and obtain the most up-to-date version of this document from Alibaba Cloud-authorized channels.
- 4. This document serves only as a reference guide for your use of Alibaba Cloud products and services. Alibaba Cloud provides the document in the context that Alibaba Cloud products and services are provided on an "as is", "with all faults " and "as available" basis. Alibaba Cloud makes every effort to provide relevant operational guidance based on existing technologies. However, Alibaba Cloud hereby makes a clear statement that it in no way guarantees the accuracy, integrity , applicability, and reliability of the content of this document, either explicitly or implicitly. Alibaba Cloud shall not bear any liability for any errors or financial losses incurred by any organizations, companies, or individuals arising from their download, use, or trust in this document. Alibaba Cloud shall not, under any circumstances, bear responsibility for any indirect, consequential, exemplary, incidental, special, or punitive damages, including lost profits arising from the use

or trust in this document, even if Alibaba Cloud has been notified of the possibility of such a loss.

- 5. By law, all the content of the Alibaba Cloud website, including but not limited to works, products, images, archives, information, materials, website architecture, website graphic layout, and webpage design, are intellectual property of Alibaba Cloud and/or its affiliates. This intellectual property includes, but is not limited to, trademark rights, patent rights, copyrights, and trade secrets. No part of the Alibaba Cloud website, product programs, or content shall be used, modified , reproduced, publicly transmitted, changed, disseminated, distributed, or published without the prior written consent of Alibaba Cloud and/or its affiliates . The names owned by Alibaba Cloud shall not be used, published, or reproduced for marketing, advertising, promotion, or other purposes without the prior written consent of Alibaba Cloud. The names owned by Alibaba Cloud include, but are not limited to, "Alibaba Cloud", "Aliyun", "HiChina", and other brands of Alibaba Cloud and/or its affiliates, which appear separately or in combination, as well as the auxiliary signs and patterns of the preceding brands, or anything similar to the company names, trade names, trademarks, product or service names, domain names, patterns, logos, marks, signs, or special descriptions that third parties identify as Alibaba Cloud and/or its affiliates).
- 6. Please contact Alibaba Cloud directly if you discover any errors in this document.

### **Generic conventions**

| Table -1: | Style cor | nventions |
|-----------|-----------|-----------|
|-----------|-----------|-----------|

| Style           | Description                                                                                                    | Example                                                                                                    |
|-----------------|----------------------------------------------------------------------------------------------------|----------------------------------------------------------------------------------------------------|
| •               | This warning information<br>indicates a situation that will<br>cause major system changes,<br>faults, physical injuries, and other<br>adverse results. | Danger:<br>Resetting will result in the loss of<br>user configuration data.                                       |
|                 | This warning information<br>indicates a situation that may<br>cause major system changes,<br>faults, physical injuries, and other<br>adverse results.  | Warning:<br>Restarting will cause business<br>interruption. About 10 minutes are<br>required to restore business. |
|                 | This indicates warning informatio<br>n, supplementary instructions,<br>and other content that the user<br>must understand.                             | • Notice:<br>Take the necessary precautions<br>to save exported data containing<br>sensitive information.         |
|                 | This indicates supplemental<br>instructions, best practices, tips,<br>and other content that is good to<br>know for the user.                          | Note:<br>You can use Ctrl + A to select all<br>files.                                                             |
| >               | Multi-level menu cascade.                                                                                                    | Settings > Network > Set network<br>type                                                                          |
| Bold            | It is used for buttons, menus<br>, page names, and other UI<br>elements.                                                                               | Click OK.                                                                                                    |
| Courier<br>font | It is used for commands.                                                                                                    | Run the cd / d C :/ windows<br>command to enter the Windows<br>system folder.                                     |
| Italics         | It is used for parameters and variables.                                                                                                    | bae log list<br>instanceid Instance_ID                                                                            |
| [] or [a b]     | It indicates that it is a optional<br>value, and only one item can be<br>selected.                                                                     | ipconfig [-all -t]                                                                                                |

| Style       | Description                                                                        | Example                          |
|-------------|------------------------------------------------------------------------------------|----------------------------------|
| {} or {a b} | It indicates that it is a required<br>value, and only one item can be<br>selected. | <pre>swich {stand   slave}</pre> |

### Contents

| Legal disclaimer                                | I |
|-------------------------------------------------|---|
| Generic conventions                             | I |
| 1 Purchase a Smart Access Gateway APP           | 1 |
| 2 Purchase an SAG instance                      | 3 |
| 2.1 Purchase an SAG device and an Internet link | 3 |
| 2.2 Purchase an SAG device and an ECC link      | 6 |

### 1 Purchase a Smart Access Gateway APP

This topic describes how to purchase a Smart Access Gateway (SAG) APP. Only an administrator can purchase an SAG APP. After an SAG APP is purchased, a corresponding SAG instance is generated, and the administrator can create client accounts by managing the instance.

#### Procedure

- 1. Log on to the Smart Access Gateway console.
- 2. In the left-side navigation pane, click Smart Access Gateway APP.
- 3. On the Smart Access Gateway APP page, click Create SmartAG to purchase an Alibaba Cloud network client.

|               | Region                                                   | China Mainland        |     |   |     |   |        |        |        |
|---------------|----------------------------------------------------------|-----------------------|-----|---|-----|---|--------|--------|--------|
|               | Number of client accounts                                | 5                     |     |   |     |   |        |        |        |
| Basic         | Free data plan<br>per account                            | 5GB                   |     |   |     |   |        |        |        |
|               | Billing method<br>used when a<br>data plan is<br>used up | Pay-As-You-Go         |     |   |     |   |        |        |        |
| Purchase Plan | Duration of<br>purchase                                  | <b>1 month</b>    2 3 | 4 5 | 6 | 7 8 | 9 | 🖞 1 yr | 📅 2 yr | 📆 3 yr |

| Parameter | Description                                                |
|-----------|------------------------------------------------------------|
| Region    | The region where the Alibaba Cloud network client is used. |
|           | If the client is to be used in another region, we          |
|           | recommend that you purchase a client in that region        |
|           | . This is because a client will be connected to the        |
|           | network of the region where it is purchased.               |

| Parameter                                          | Description                                                                                                    |
|----------------------------------------------------|----------------------------------------------------------------------------------------------------|
| Number of client<br>accounts                       | The number of client accounts that the administrator<br>can create. Generally, one account is created for each<br>employee that needs to log on to the client.                                                                                                    |
|                                                    | Note:<br>Currently, an administrator can purchase 5 to 1000<br>accounts for each client. Tiered pricing is applied<br>based on the number of client accounts required.<br>For more information, see Billing of Smart Access<br>Gateway APP.                                        |
| Free data plan                                     | The specification of the free data plan provided for<br>each account each month. The plan cannot be shared<br>by different accounts. If a free data plan is not used<br>up at the end of a month, the remaining traffic in the<br>data plan does not carry over to the next month. |
|                                                    | Note:<br>Currently, only a 5 GB data plan is provided each<br>month.                                                                                                    |
| Billing method used when<br>a data plan is used up | If a free data plan is used up, additional traffic usage<br>is billed by the Pay-As-You-Go method.                                                                                                    |
| Duration of purchase                               | The duration of purchase for the data plan under each account is on a monthly basis and auto renewal is supported.                                                                                                    |

4. Click Buy Now and complete the payment.

### 2 Purchase an SAG instance

#### 2.1 Purchase an SAG device and an Internet link

This topic describes how to purchase a Smart Access Gateway (SAG) device and a bandwidth (Internet link) in the SAG console. After the purchase order is placed, the system creates an SAG instance for you to manage the SAG device.

#### Procedure

- 1. Log on to the Smart Access Gateway console.
- 2. In the left-side navigation pane, click Smart Access Gateway. On the Smart Access Gateway page, click Create SmartAG.
- 3. Configure the SAG device and the bandwidth according to the following information and then click Buy Now.

| Configuration | Description                                                                                                    |
|---------------|----------------------------------------------------------------------------------------------------|
| SAG device    |                                                                                                    |
| Area          | Select the area where the SAG device is located. The shipping<br>address of the SAG device must be within the selected area.<br>Each area corresponds to a country. Currently, only the<br>Mainland China area is supported.                                      |
| Device Spec   | Two types of device specifications are provided, and the configurations for different specifications are different. For more information, see #unique_7.                                                                                                    |
| Quantity      | <ul> <li>If you set the quantity to 1, one SAG device is shipped and one SAG instance is created.</li> <li>If you set the quantity to 2, two SAG devices are shipped and one SAG instance is created. The two SAG devices work as each other's backup.</li> </ul> |
| SAG Bandwidth |                                                                                                    |

| Configuration  | Description                                                                                                    |
|----------------|----------------------------------------------------------------------------------------------------|
| Name           | Enter a name for the SAG instance to be created.                                                                                                    |
|                | The name must be 2 to 128 characters in length and must<br>start with an English letter. It can contain numbers,<br>underscores (_) and hyphens (-). |
| Peak Bandwidth | Set a peak bandwidth value for the intranet communication.                                                                                           |
| Sub Period     | Select a validity period for your subscription.                                                                                                    |

| SAG device         |                                                                                                    |
|--------------------|----------------------------------------------------------------------------------------------------|
| Area:              | Mainland China                                                                                                    |
|                    | Areas for Smart Access Gateway. Please refer to the instruction to learn the relationship between areas and regions.                                                                                         |
| Device Spec:       | SAG-100WM SAG-1000                                                                                                    |
|                    | sag-100wm                                                                                                    |
| Quantity:          | - 1 +                                                                                                    |
|                    |                                                                                                    |
| SAG Bandwi         | idth                                                                                                    |
| Area:              | Mainland China                                                                                                    |
|                    | Areas for Smart Access Gateway. Please refer to the instruction to learn the relationship between areas and regions.                                                                                         |
| Name:              |                                                                                                    |
|                    | Instance name is optional. An instance name must include 2 to 128 characters starting with an English or Chinese character. Numbers, $\frac{1}{1}$ or $\frac{1}{2}$ can be used as part of an instance name. |
| Peak<br>Bandwidth: | 12 II ps 25Mbps 50Mbps - 10 Mbps +                                                                                                    |
| Sunamuti.          | Symmetrical speed limit for uplink and downlink                                                                                                    |
| Sub Period:        | 1 Years     2 Years                                                                                                    |

- 4. Check the configurations and click Buy Now.
- 5. On the Confirm Order page, click Confirm Purchase.

6. In the Address dialog box, enter the shipping address of the SAG device and other required information, and click Order Now.

| Address                                                  |                                   | ×         |
|----------------------------------------------------------|-----------------------------------|-----------|
| ⑦ Please fill in the correct information to avoid any sh | address and cor<br>ipping issues. | ntact X   |
| * Recipient                                              |                                   |           |
| * Province                                               |                                   |           |
| * City                                                   |                                   |           |
| District                                                 |                                   |           |
| Block                                                    |                                   |           |
| * Detailed                                               |                                   |           |
| Address                                                  |                                   |           |
| *Postal<br>Code                                          |                                   |           |
| *Email                                                   |                                   |           |
| *Mobile                                                  |                                   |           |
| Phone                                                    |                                   |           |
| Phone                                                    |                                   |           |
| Buyer's                                                  |                                   |           |
| NOTE                                                     |                                   |           |
|                                                          | Cancel                            | Order Now |

7. In the Pay dialog box, click Pay.

You can check whether the order is successfully placed on the Smart Access Gateway page. The order will be shipped within two days after it is placed. If the order fails to be shipped within two days, you can open a ticket to check the shipping status.

| Smart Acc          | ess Gateway       |              |                                                     |             |                  |                  |           |
|--------------------|-------------------|--------------|-----------------------------------------------------|-------------|------------------|------------------|-----------|
| Create SmartAG     | Instance ID $$    | Q            |                                                     |             |                  |                  | C         |
| Instance ID/Name   | Network<br>Type 🕜 | Status 😰     | Method to Synchronize with On-<br>premises Routes 👔 | Device SN 👔 | Device<br>Type 👩 | Actions          |           |
| sag <mark> </mark> | Internet<br>(10M) | Order Placed | Static Routing                                      | -           | SAG-<br>1000     | Shipment Updates | Configure |

More information #unique\_8

#### 2.2 Purchase an SAG device and an ECC link

This topic describes how to purchase a Smart Access Gateway (SAG) device and an Express Cloud Connect (ECC) link in the Express Connect console. You can use the ECC link to connect to Alibaba Cloud.

Context

Only SAG-1000 devices support ECC links.

Procedure

- 1. Log on to the Express Connect console.
- 2. In the left-side navigation pane, choose Physical Connections>Express Cloud Connect.
- 3. On the Express Cloud Connect page, click Apply for Express Cloud Connect.

| Express Cloud Connect                   |                          |                         |                             |                |                              |         |         |
|-----------------------------------------|--------------------------|-------------------------|-----------------------------|----------------|------------------------------|---------|---------|
| Apply for Express Cloud Connect Refresh |                          |                         |                             |                |                              |         |         |
| Instance ID/Name                        | Bandwidth Billing Method | IDC Service<br>Provider | IDC Port Type               | Link Status    | Apply Status                 | Remarks | Actions |
| ecc-                                    | 6Mbps -                  | China<br>Telecom        | 1 Gbit/s<br>Electrical Port | • Initializing | <ul> <li>Approved</li> </ul> |         | Pay     |

## 4. In the Apply for Express Cloud Connect dialog box, configure the ECC instance and then click OK.

| Apply for Express Cloud Connect |        | ×      |
|---------------------------------|--------|--------|
| Region<br>China (Hangzhou)      |        | •      |
| * Name                          |        |        |
| ECC-0828                        |        |        |
| * IDC Address 🕜                 |        | l      |
| * IDC Service Provider 🕜        |        |        |
| China Telecom                   | $\sim$ | Cont   |
| * IDC Port Type 🕢               |        | act Us |
| 1 Gbit/s Electrical Port        | $\sim$ |        |
| * Bandwidth 📀                   |        |        |
| 6Mbps                           | $\sim$ | -      |
| OK                              | Cancel |        |

#### Configure the ECC instance according to the following information:

| Configuration           | Description                                                                                                    |  |  |  |  |
|-------------------------|----------------------------------------------------------------------------------------------------|--|--|--|--|
| IDC Address             | Enter the detailed location of the on-premises data center<br>that needs to connect to Alibaba Cloud, including which<br>room the on-premises data center is. |  |  |  |  |
| IDC Service<br>Provider | Select the service provider of the on-premises data center.<br>You can contact customer service of the on-premises data<br>center to obtain such information. |  |  |  |  |
| IDC Port Type           | Select the type of the port to which the leased line will be connected at the on-premises data center.                                                        |  |  |  |  |

| Configuration | Description                                                                        |
|---------------|------------------------------------------------------------------------------------|
| Bandwidth     | Set the bandwidth of the ECC link, which is also the bandwidth of the leased line. |

5. Alibaba Cloud reviews the ECC application based on available resources and determines whether the application should be approved. If the application is approved, the application status of the ECC instance changes to Approved. Click Pay in the Actions column.

| Instance ID/Name | Bandwidth | Billing Method | IDC Service<br>Provider | IDC Port Type            | Link Status                      | Apply Status                 | Remarks | Actions |
|------------------|-----------|----------------|-------------------------|--------------------------|----------------------------------|------------------------------|---------|---------|
| ecc              | 6Mbps     | -              | China Telecom           | 1 Gbit/s Electrical Port | <ul> <li>Initializing</li> </ul> | <ul> <li>Approved</li> </ul> |         | Pay     |

- 6. In the ECC section, configure the ECC link. In the SAG Device section, set the SAG device quantity. Click Buy Now.
- 7. On the Confirm Order page, click Confirm Purchase.
- 8. In the Address dialog box, enter the shipping address and other required information, and click Order Now.
- 9. On the Pay page, click Pay.

After the payment is completed, the application status of the ECC instance changes to In Construction. After the leased line provider completes the installation, the ECC instance enters the Completed state. At this stage, the ECC instance is available for use.

More information #unique\_10